## Reinstall PS2 Mouse that has no install cd

1. Rightclick My Computer and select Properties

2. Click the Hardware tab and select Device Manager

3. Scroll down to Mouse, click the + beside it, then rightclick the specific mouse listed.

4. Select REMOVE.

5. Restart your computer. You will get a notice in the Sys Tray (right end of taskbar) that says, "New Hardware Found".

Wait a few seconds and a second popup will state "New hardware Installed and ready for use". This solves most problems with the PS2 Mouse.

Note, if your mouse came with an install CD, you may remove the mouse as in steps 1-4, but you should use the CD to reinstall

Revised 9/6/2010 JMM